## 1. OPEN API 신청하기

- 1-1. 대학행정정보시스템 접속
- 1-2. OPEN API > OPEN API 신청 클릭

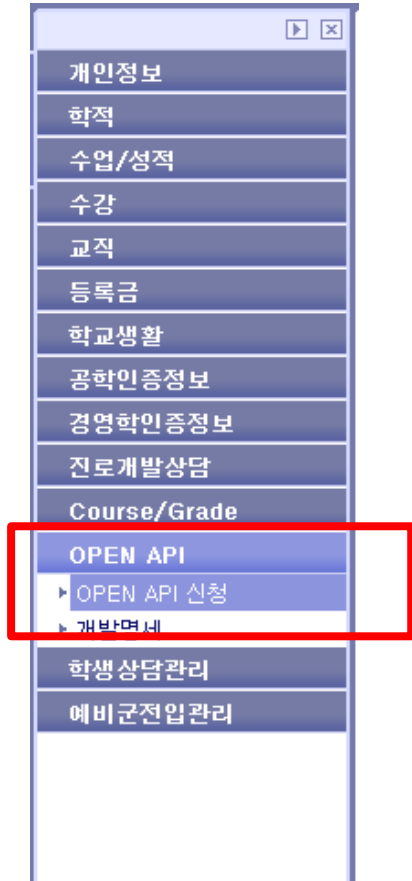

1-3. 정보 입력 후 신청 버튼 클릭

| ► ×           | OPEN API | OPEN #     | PI신청   |          |         | ()       | 다기범위 ) |     | ApiUseAply    |
|---------------|----------|------------|--------|----------|---------|----------|--------|-----|---------------|
| 개인정보          |          |            |        |          |         |          |        |     |               |
| 학적            | 성명/학번    | 2008450005 |        |          |         |          |        |     | OPEN API 사용방법 |
| 수업/성적         |          |            |        |          |         |          |        |     |               |
| 수강            | ■ 신청정보   |            |        |          |         |          |        |     |               |
| 교직            | 성명       | 김승준        | 구분 ;   | 재학생      | 소속      | 1 공과대학   |        | 소속2 | 신소재공학과        |
| 등록금           | 승대저 하며 승 |            | e-mail |          |         |          |        |     |               |
| 학교생활          | HUGHEL   |            | e men  |          |         |          |        |     |               |
| 공학민증정보        | 사용구분     | C PC C 모바일 | 사용목적 ( | ○ 개인학습   | ○ 과제제 출 | ○ 서비스제공  | 이 기타   |     |               |
| 경영학민증정보       |          |            | 1      | <b>2</b> |         | 치사       |        |     |               |
| 진로개발상담        |          |            |        | - 3      |         | <u>1</u> |        |     |               |
| Course/Grade  | ■ 처리결과   |            | _      |          |         |          |        |     |               |
| OPEN API      | 신청일자     |            | 2      | 증코드      |         |          |        |     |               |
| ▶ OPEN API 신청 |          |            | -4     |          |         |          |        |     |               |
| ▶ 개발명세        |          |            |        |          |         |          | -      |     |               |
| 학생상담관리        |          |            |        |          |         |          |        |     |               |
| 예비군전입관리       |          |            |        |          |         |          |        |     |               |
|               |          |            |        |          |         |          |        |     |               |
|               |          |            |        |          |         |          |        |     |               |
|               |          |            |        |          |         |          |        |     |               |
|               |          |            |        |          |         |          |        |     |               |
| I             |          |            |        |          |         |          |        |     |               |

1-4. 신청 후 처리결과 확인(인증코드)

# 2. 개발명세 확인하기

- 1-1. 대학행정정보시스템 접속
- 1-2. OPEN API > 개발명세 클릭

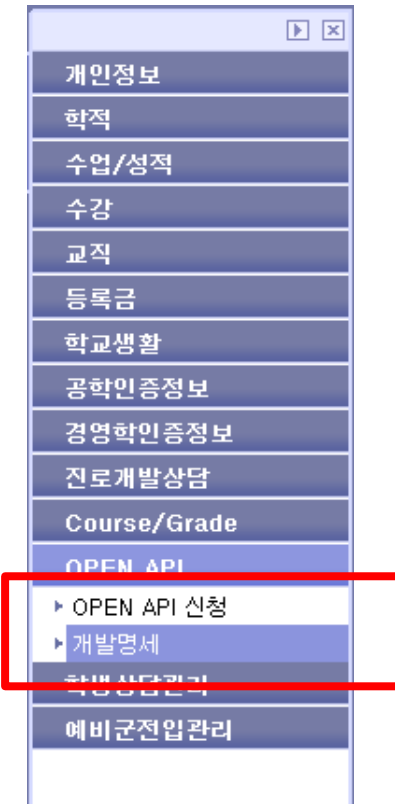

1-3. 제공되는 OPEN API 목록 확인

| OP | EN API  |                   |          |         |
|----|---------|-------------------|----------|---------|
| ż  | 3 7     |                   |          |         |
| NO |         | 프로그램ID            | 메뉴명      | 개발명세 파일 |
| 1  | 학부등록시스템 | UrsRegPaidDayIng  | 등록금납부일정보 | 보기      |
| 2  | 학부수강시스템 | UcrMjTimeIng      | 전공시간표    |         |
| 3  | 학부수업시스템 | UcsCoursePlanView | 수업계획서    | 보기      |
|    |         |                   |          |         |
|    |         |                   |          |         |
|    |         |                   |          |         |
|    |         |                   |          |         |
|    |         |                   |          |         |
|    |         |                   |          |         |
|    |         |                   |          |         |
|    |         |                   |          |         |

1-4. 필요한 메뉴에 대한 개발명세 파일 [보기] 버튼 클릭

### 🐔 개발명세

## 등록금납부일정보

### 1. 기본 요청 URL(request url)

http://wisebeta.uos.ac.kr/uosdoc/api.ApiUrsRegPaidDayInq.oapi

### 2. 요청변수(request parameter)

| 요청변수        | 값                | 설명   |
|-------------|------------------|------|
| strApiKey   | String           | 인증코드 |
| strYear     | String(필수) 2012  | 등록년도 |
| strShtm     | String(필수) 10    | 등록학기 |
| strDeptType | String(필수) 20000 | 소속구분 |
| _COMMAND_=  | list             |      |
| _XML_=      | XML              |      |
| _strMenuId  | ursregpaiddayinq |      |

x

닫기

### 3. 출력항목(response field)

| 출력항목        | 값          | 설명           |
|-------------|------------|--------------|
| sche_div_cd | String     | 등록금 납부 일정 코드 |
| sche_div_nm | String 본등록 | 등록금 납부 목록명   |
| strDeptType | String     |              |
| reg_term    | String     | 등록금 납부 기간    |
| rk          |            |              |

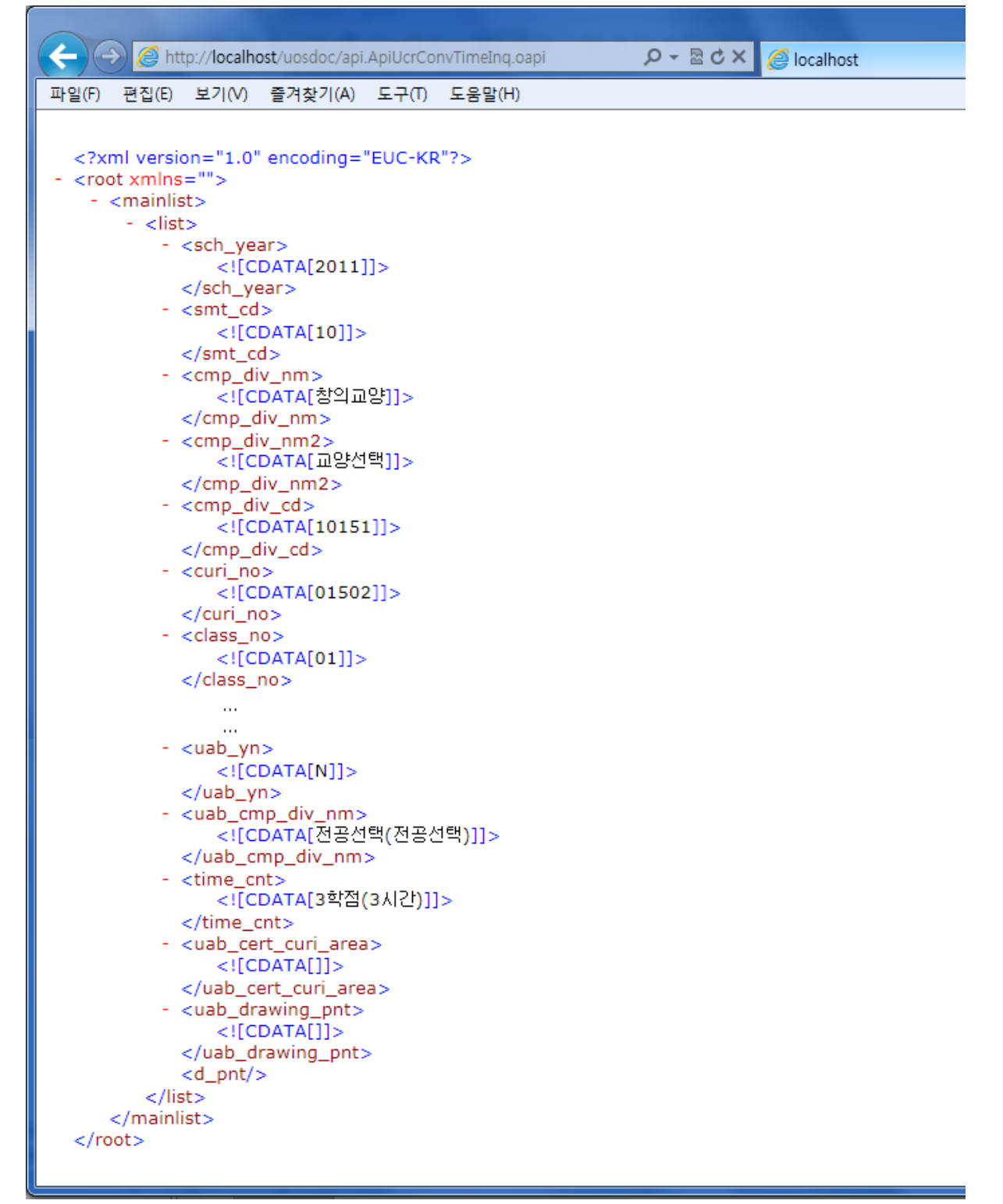